## RV110W上SSID的一天访问时间

## 目标

在RV110W上,管理员可以允许安全集ID(SSID)在特定时间访问网络。这有助于提高网络安全性。本文介绍如何在RV110W上配置Time of Access设置。

## 适用设备

• RV110W

## 步骤

步骤1.使用Web配置实用程序选择Wireless > Basic Settings。"基本设置"页打开。

| Basic Set   | tings            |                  |               |            |      |                              |     |                     |
|-------------|------------------|------------------|---------------|------------|------|------------------------------|-----|---------------------|
| Radio:      |                  | Enable           |               |            |      |                              |     |                     |
| Wireless Ne | twork Mode:      | B/G/N-Mixed -    | ]             |            |      |                              |     |                     |
| Wireless Ba | nd Selection:    | © 20MHz 🖲 20/    | 40MHz         |            |      |                              |     |                     |
| Wireless Ch | annel:           | 6-2.437 GHZ      | •             |            |      |                              |     |                     |
| AP Manager  | nent VLAN:       | 1 -              |               |            |      |                              |     |                     |
| U-APSD (W   | IM Power Save):  | Enable           |               |            |      |                              |     |                     |
| 074 00 (11  | ann ontor outoj. |                  |               |            |      |                              |     |                     |
| Wireless    | able             |                  |               |            |      |                              |     |                     |
| Enable      | SSID SSID Nan    | e SSID Broadcast | Security Mode | MAC Filter | VLAN | Wireless Isolation with SSID | WMW | WPS Hardware Button |
| ON ON       | ciscosb1         | <b>V</b>         | Disabled      | Disabled   | 1    |                              | 1   | ۲                   |
|             | FF) ciscosb2     |                  | Disabled      | Disabled   | 1    |                              | V   |                     |
|             | FF) ciscosb3     |                  | Disabled      | Disabled   | 1    |                              | V   | 0                   |
|             | FF) ciscosb4     |                  | Disabled      | Disabled   | 1    |                              | 1   | 0                   |
| Edit        | Edit Se          | curity Mode      | Edit MAC Fil  | Itering    | Ti   | me of Day Access             |     |                     |
|             |                  |                  |               |            |      |                              |     |                     |
| Save        | Cancel           |                  |               |            |      |                              |     |                     |

步骤2.在Wireless Table(无线表)中,选中要编辑Time of Access设置的SSID的复选框。

步骤3.单击Time of Day Access。将打开新页面。

| Add / Edit Ac | cess Point Configuration    |
|---------------|-----------------------------|
| Active Time:  | 🗖 Enable                    |
| Start Time:   | 12 - Hours 0 - Minutes AM - |
| Stop Time:    | 12 - Hours 0 - Minutes AM - |

步骤4.在Active Time右侧,选中Enable复选框,以仅允许在特定时间内对SSID进行网络访问

步骤5.在"开始时间"右侧,使用"小时"、"分钟"和"AM/PM"下拉菜单设置SSID访问网络的开始 时间。

步骤6.在Stop Time(停止时间)右侧,使用Hours(小时)、Minutes(分钟)和 AM/PM(AM/PM)下拉菜单设置SSID可以访问网络的停止时间。

步骤7.单击Save保存更改,Cancel放弃更改,或单击Back返回上一页。

o